## Maestro Cuenta Contrato.

Los servicios de cada inmueble se controlan por la "Cuenta Contrato", para cada servicio público se asigna un numero único, el cual es obligatorio para los pagos y debe ser administrado por la Sección de Servicios Técnicos del Consejo Superior De La Judicatura.

| Cuenta Contrato 🗷                                    |                            |
|------------------------------------------------------|----------------------------|
|                                                      |                            |
| General Detaile 🖉 Adjuntos                           |                            |
| Proveedores Servicios                                |                            |
| Cédula Empleado Nombre Empleado Descripcion Servicio |                            |
| Nombre Empleado                                      | Descripcion Servicio       |
| ⊟ Cédula Empleado: 663363 (2 Registros)              |                            |
| ARCILA GIRALDO null BERNARDO                         | Acueducto y alcantarillado |
| ARCILA GIRALDO null BERNARDO                         | Energía                    |
| G Cédula Empleado: 21847260 (1 Registro)             |                            |
| BOTERO CAMPUZANO MELVA MARIA                         | Acueducto y alcantarillado |
| □ Cédula Empleado: 22139455 (1 Registro)             |                            |
| CASTRILLON PUERTA LUZ INES                           | Acueducto y alcantarillado |

## Asignar Cuenta Contrato.

Doble clic sobre el registro el proveedor al que se le asignaran las cuentas. Y después clic en el botón

"Editar" We barra de herramientas ubicada en la parte superior, para activar la sección "Cuentas Contratos Asociar".

| oveedor Servicios Cuen | ta Contrato Asociada |               |         |                  |
|------------------------|----------------------|---------------|---------|------------------|
| eneralidades           |                      |               |         |                  |
|                        |                      | Servicio      | ublico: |                  |
| 663363                 |                      | Q. Energía    |         |                  |
| Nombre Proveedor:      |                      |               |         |                  |
| ARCILA GIRALDO null E  | ERNARDO              |               |         |                  |
| Cuentas Contratos As   | sociar               |               |         |                  |
| 00                     |                      |               |         |                  |
| Numero Cuenta D        | escripcion           | Observaciones |         | Lineas Telefonic |
| 09890 0                | 9890                 | sdsdsd        |         | 100              |

Clic en el botón "Nuevo" el la sección "Cuentas Contratos Asociar", ingresar la información respectivamente y termina haciendo clic en el botón "Guardar" (Save) debajo de la fila que se ésta editando.

Last update: 2018/10/02 ada:sicoferp:bpp:serviciospublicos:maestrosserviciospublicos:maecuentacontrato http://wiki.adacsc.co/doku.php?id=ada:sicoferp:bpp:serviciospublicos:maestrosserviciospublicos:maecuentacontrato 15:56

| neraliudues      |              |   |                   |  |
|------------------|--------------|---|-------------------|--|
|                  |              |   | Servicio Publico: |  |
| 62262            |              | 0 | Energía           |  |
| ombre Proveedor: |              |   |                   |  |
| RCILA GIRALDO r  | ull BERNARDO |   |                   |  |
| Cuentas Contrato | s Asociar    |   |                   |  |
|                  |              |   |                   |  |
| 😂 😆              |              |   |                   |  |
|                  |              |   |                   |  |

**Nota:** Este procedimiento se repite tantas veces como cuentas se requieran agregar. Todos los campos son obligatorios.

Y por último clic en el botón "Guardar" 尾 de la barra de herramientas ubicada en la parte superior.

## ←Volver atrás

| From:<br>http://wiki.adacsc.co/ - <b>Wiki</b>                                                                                       |   |
|----------------------------------------------------------------------------------------------------|---|
| Permanent link:<br>http://wiki.adacsc.co/doku.php?id=ada:sicoferp:bpp:serviciospublicos:maestrosserviciospublicos:maecuentacontrato | × |
| Last update: 2018/10/02 15:56                                                                                                    |   |